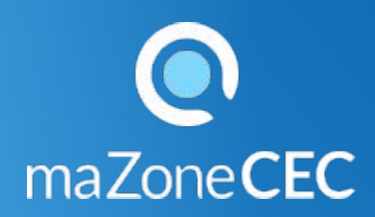

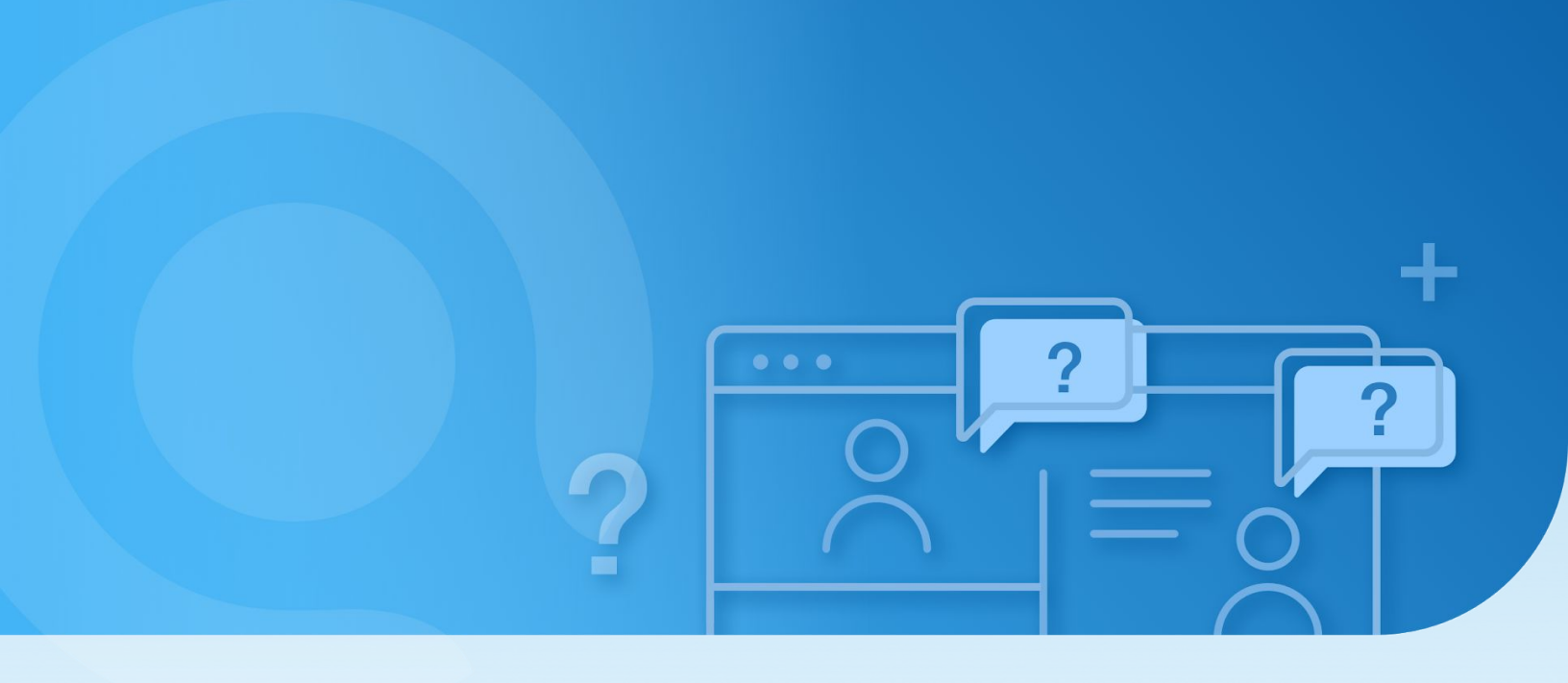

Trousse de soutien

Enseignants : Voir et exporter les résultats des exercices interactifs

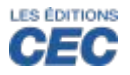

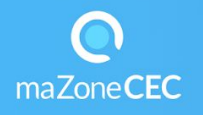

## Vous désirez voir l'avancement de vos élèves dans la réalisation des exercices interactifs? Vous désirez exporter leurs résultats dans un fichier Excel?

## Voir les résultats des exercices interactifs de vos élèves :

- Cliquez sur la vignette *Exercices interactifs* de votre collection.
- Cliquez sur l'icône 🛃 et choisir un groupe.
- Cliquez sur le pictogramme de diagramme à bande d'ans la colonne Résultats de la série d'exercices que vous souhaitez vérifier.

|                                     | Caméléon 5 - Exercices interactifs 🔹 |                  | + Q 🖸                      |
|-------------------------------------|--------------------------------------|------------------|----------------------------|
| Caméléon                            |                                      |                  | and the                    |
| 🔅 Réglages et Résultats             | Résultats                            | Accès Mode Affic | chage Questions            |
| Chapitre 1                          | ılı.                                 |                  |                            |
| Chapitre 1                          |                                      |                  |                            |
| Le dénombrement par groupe de 10    |                                      | E Théorie Con    | rrigé $\downarrow_2^1$ -•• |
| Les propriétés des nombres naturels | ili i                                | F Théorie Con    | rrigé 斗                    |

## Exporter les résultats des exercices interactifs de vos élèves

- Cliquez sur la vignette *Exercices interactifs* de votre collection.
- Cliquez sur l'icône et choisissez le groupe d'élèves.
- Cliquez sur O Réglages et Résultats
- Cochez les séries d'exercices ou l'ensemble des exercices avec la fonction Tout sélectionner.
- Cliquez sur Résultats.
- Cliquez sur EXPORTER

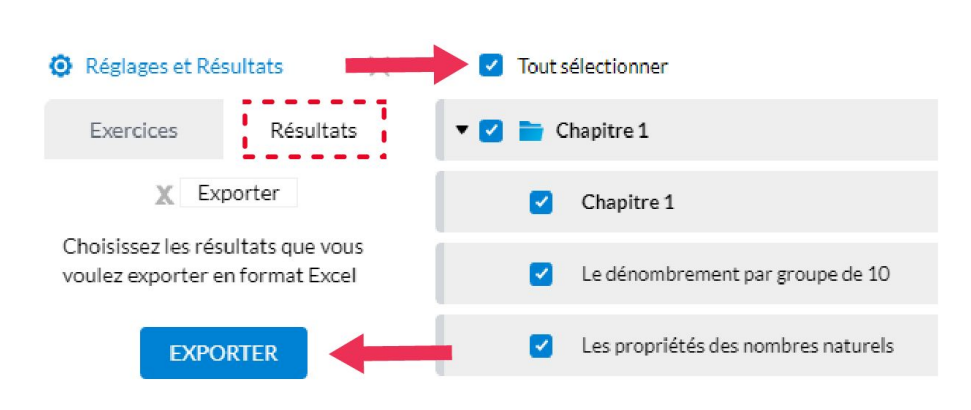